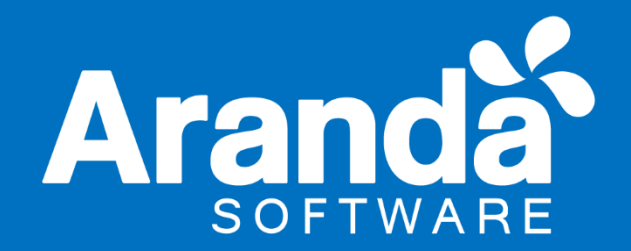

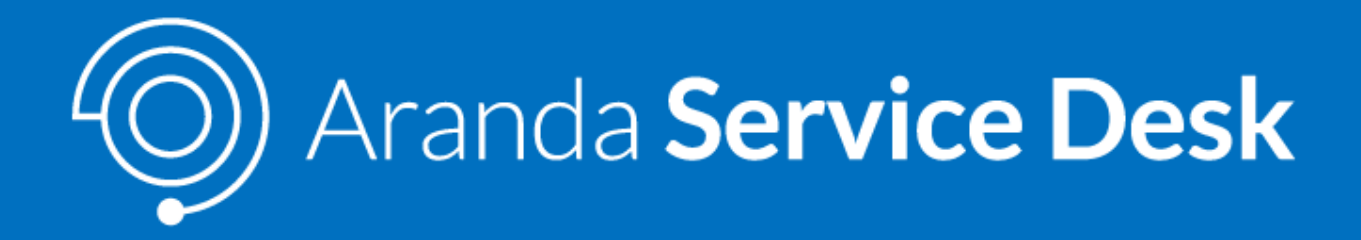

# Aranda Service Desk Especialista Versión Móvil

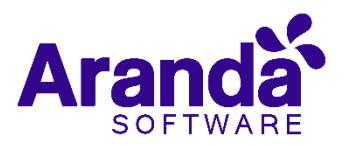

## Tabla de contenido

| Aranda Service Desk Especialista Versión Móvil4 |                                    |  |  |  |  |
|-------------------------------------------------|------------------------------------|--|--|--|--|
| ASDK Mobile4                                    |                                    |  |  |  |  |
| Disp                                            | Dispositivos iPhone4               |  |  |  |  |
| 1.                                              | Inicio de sesión4                  |  |  |  |  |
| 2.                                              | Recuperación de contraseña7        |  |  |  |  |
| 3.                                              | Información de los casos           |  |  |  |  |
| 4.                                              | Búsqueda de casos                  |  |  |  |  |
| 5.                                              | Creación de casos9                 |  |  |  |  |
| 6.                                              | Visualización y edición de casos10 |  |  |  |  |
| In                                              | formación Visible11                |  |  |  |  |
| 7.                                              | Editar solución del caso12         |  |  |  |  |
| 8.                                              | Histórico                          |  |  |  |  |
| 9.                                              | Tareas14                           |  |  |  |  |
| 10.                                             | Adjuntos15                         |  |  |  |  |
| 11.                                             | Campos Adicionales17               |  |  |  |  |
| 12.                                             | Firma17                            |  |  |  |  |
| 13.                                             | Tiempo/ANS18                       |  |  |  |  |
| Disp                                            | ositivos Android19                 |  |  |  |  |
| 1.                                              | Inicio de sesión                   |  |  |  |  |
| 2.                                              | Recuperación de contraseña21       |  |  |  |  |
| 3.                                              | Información de los casos21         |  |  |  |  |
| 4.                                              | Búsqueda de casos22                |  |  |  |  |
| 5.                                              | Creación de casos23                |  |  |  |  |
| 6.                                              | Visualización y edición de casos24 |  |  |  |  |
| 7.                                              | Editar solución del caso25         |  |  |  |  |
| 8.                                              | Histórico                          |  |  |  |  |
| 9.                                              | Tareas                             |  |  |  |  |
| 10.                                             | Adjuntos                           |  |  |  |  |
| 11.                                             | Campos Adicionales29               |  |  |  |  |
| 12.                                             | Firma                              |  |  |  |  |
| 13.                                             | Tiempo/ANS                         |  |  |  |  |

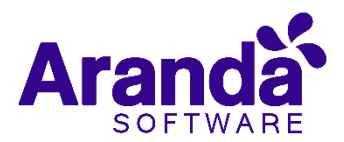

| Control de cambios          |                                 |  |
|-----------------------------|---------------------------------|--|
| Fecha de creación           | Aranda CMDB V8 Manual de        |  |
|                             | Instalación y Uso               |  |
| 2016. Septiembre 14         | Versión 1                       |  |
| 2018. Agosto 23             | Versión 2                       |  |
| 2019. Febrero 8             | Versión 3                       |  |
| Cargo                       | Responsable                     |  |
| Redactor Técnico - Preventa | Germán Hernández                |  |
|                             | german.hernandez@arandasoft.com |  |

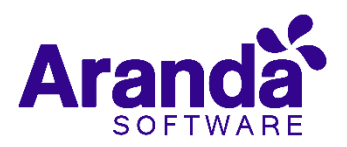

## Aranda Service Desk Especialista Versión Móvil

## **ASDK Mobile**

La aplicación ASDK Mobile es una aplicación diseñada para Smartphones la cual permite gestionar casos de tipo Requerimiento de Servicio, incidente y Problema por parte de usuarios especialistas de Aranda Service Desk.

## **Dispositivos iPhone**

1. Inicio de sesión

Aranda Service Desk Mobile permite realizar dos tipos de autenticación:

**Código QR**: para escanear el código QR y autenticarse con la URL correcta, ingrese a la consola BASK y siga los siguientes pasos:

|               | Aranda SERVICE DESK®  |
|---------------|-----------------------|
| 103           | Tipo de autenticación |
|               | ARANDA 🔻              |
| 202           | Usuario               |
|               | german.hernandez      |
|               | Contraseña            |
|               |                       |
| CONFIGURACIÓN |                       |
| Contraction   |                       |
|               |                       |
|               |                       |
|               |                       |

De clic en la opción **Consola de Usuario** ubicada al costado izquierdo de la consola BASDK y luego de clic en **Opciones de Acceso**.

| 🗎 Consola de Usuario      |
|---------------------------|
| Creación de Casos         |
| Cerrado de casos          |
| Detalles - Cliente        |
| Búsqueda de casos         |
| Enlaces de redirección    |
| Opciones de Acceso        |
| Configuración de Branding |

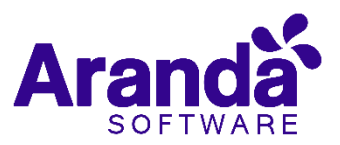

Luego de clic en la opción Habilitar la generación de código QR y copie la URL que aparece en la parte de abajo y péguela en el navegador e ingrese.

| German Hernandez                                                                                 | 30/01/2019 14:15:08 >>                                                                                         |  |  |
|--------------------------------------------------------------------------------------------------|----------------------------------------------------------------------------------------------------|--|--|
| Mesa de Servicio                                                                                 | DS TI Mesa de Servicios TI V                                                                                   |  |  |
| Opciones de Acceso                                                                               |                                                                                                    |  |  |
|                                                                                                  |                                                                                                    |  |  |
| Opcion                                                                                           |                                                                                                    |  |  |
| Habilitar la generación de código QR                                                             |                                                                                                    |  |  |
| Ubicación del código QR: http://preventaco.arandasoft.com/AFS/ServiceDesk/General/QRGENERATE.png |                                                                                                    |  |  |
| Mante                                                                                            | ner sesiones abiertas para la consola USDK-Mobile                                                              |  |  |
| Visual                                                                                           | izar módulo de noticias en inicio de sesión                                                                    |  |  |
| 🗹 Habilit                                                                                        | tar registro de usuarios                                                                                       |  |  |
| Acces                                                                                            | o anónimo                                                                                                    |  |  |
| 🗹 Ha                                                                                             | ubilitar acceso anónimo Para el Usuario: 🛛 Usuario Anonimo 🔻 🔎                                                 |  |  |
| De                                                                                               | isea que los Usuarios Anónimos Visualicen sus casos 📃 Habilitar casos solo por búsqueda para usuarios anónimos |  |  |

Luego escanee el código QR abriendo la aplicación desde el dispositivo móvil.

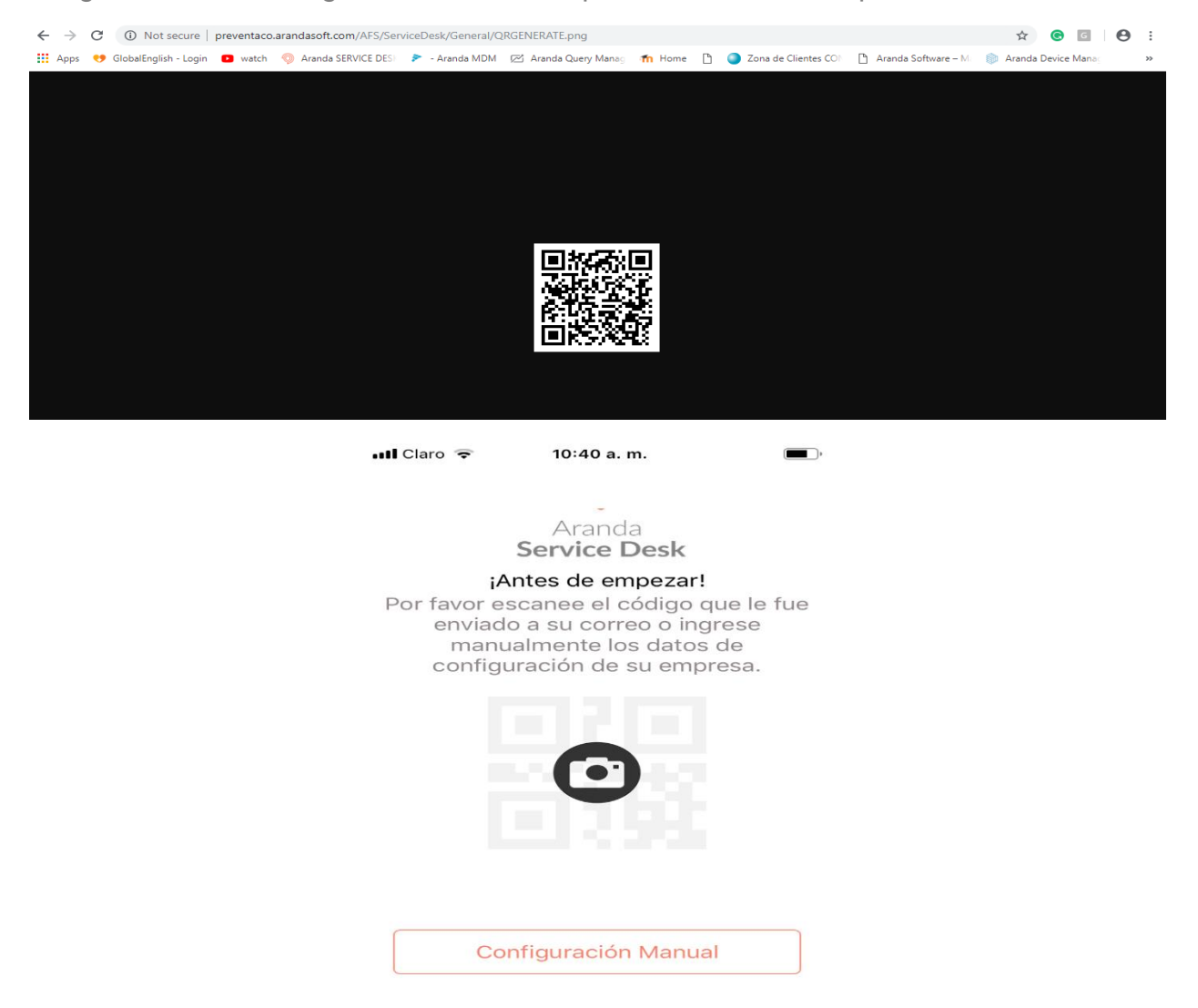

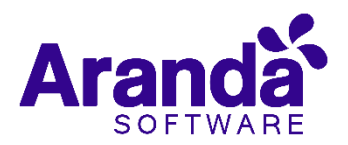

Ingreso de URL Manual:

De clic en la opción **configuración manual** e ingrese la url: <u>https://asdk.arandasoft.com/asdkapi</u>

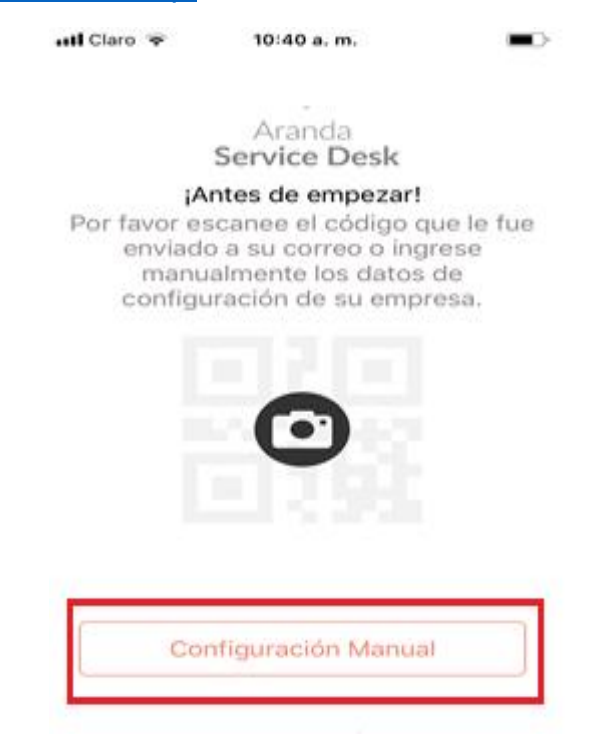

Luego de clic en probar conexión y luego en Guardar

| II Claro 4G | 2:56 p. m. |         |
|-------------|------------|---------|
| 🗙 Atrás     |            | Guardar |
|             |            |         |
| Arand       | a Service  | Desk    |

|           | URL de servicios web Aranda |  |
|-----------|-----------------------------|--|
| https://a | sdk.arandasoft.com/asdkapi/ |  |
|           | Probar conexión             |  |

by Aranda<sup>®</sup>

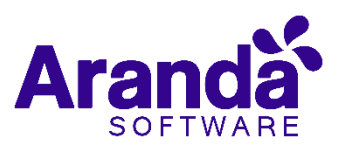

Luego autentíquese que su cuenta de usuario, dominio de la empresa a la que pertenece y contraseña, luego de clic en Iniciar sesión

| III Claro 4G   | 10:42 a.m.                  |   |
|----------------|-----------------------------|---|
| 🗙 Atrás        |                             |   |
| Arand<br>B     | a Service Desk<br>ienvenido |   |
|                |                             | - |
| german.hernand | ez                          | _ |
| Contraseña     |                             |   |
|                | Iniciar sesión              | ] |
| 25             | Ividó su contraseña?        |   |
|                | by Aranda <sup>®</sup>      |   |

## 2. Recuperación de contraseña

En caso de olvidar la contraseña, pulse ¿Olvidó su contraseña?, lo cual lo dirigirá a la pantalla de recuperación de la misma, una vez allí deberá ingresar su nombre de usuario y pulsar Recuperar contraseña, los pasos para la recuperación serán enviados al correo electrónico registrado:

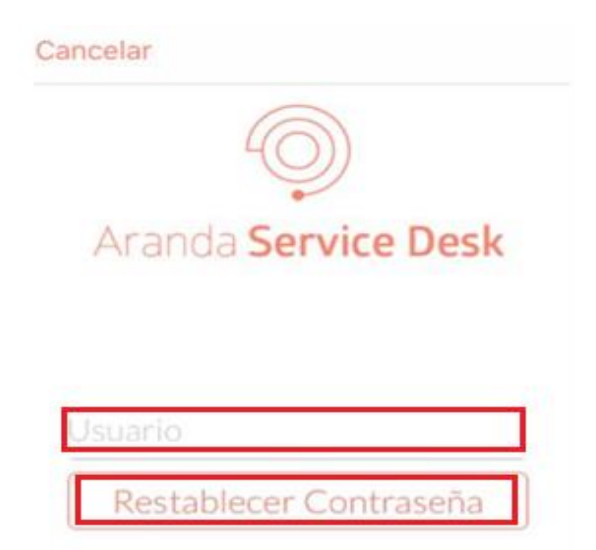

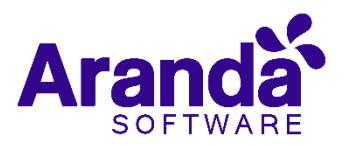

#### 3. Información de los casos

Al ingresar los datos correctos de usuario, la interfaz le permite visualizar los casos asignados, su número de identificación respectivo, los tipos de casos (Requerimiento de servicio, Incidente, Problema), el estado del caso, la fecha de creación de caso y el usuario que abrió dicho caso. El listado general de casos permite visualizar el detalle principal de los casos de todos los proyectos a los cuales pertenece el usuario especialista autenticado en la aplicación, la vista sólo trae los casos en los que el responsable asignado es el especialista autenticado en la aplicación.

|                           | HI Claro 4G 11:01                                                            | a.m. 🔳 🗩                |                             |
|---------------------------|------------------------------------------------------------------------------|-------------------------|-----------------------------|
|                           | Aranda Use                                                                   | r Service Desk          |                             |
|                           |                                                                              | + =                     |                             |
|                           | Q. Buscar                                                                    |                         |                             |
| -                         | 3157                                                                         | 24/01/2019 02:24 p.m.   | Fecha y hora<br>de apertura |
| Número de<br>caso         | Realizado/Ejecutado<br>ARANDA PREVENTA<br>Nini Johana Muñoz Muñoz            |                         | del caso                    |
| Tipo de caso              | Preventa<br>Requerimiento (🕑)                                                | Progreso: +68%          |                             |
|                           | 3139                                                                         | 18/01/2019 01:03 p.m. > |                             |
| Usuario que<br>realizó la | Espera de Información Com<br>ARANDA PREVENTA<br>Nini Johana Muñoz Muñoz      | ercial                  |                             |
| caso                      | Requerimiento 🥑                                                              | Progreso: •131%         |                             |
|                           | 3137<br>Programado<br>ARANDA PREVENTA<br>Nini Johana Muñoz Muñoz<br>Preventa | 18/01/2019 12:49 p.m. > |                             |
|                           | Requerimiento 🥑                                                              | Progreso: •36%          | progreso del caso           |
| Estado del                | 3103<br>Realizado/Ejecutado<br>ARANDA PREVENTA                               | 10/01/2019 02:56 p.m. > |                             |

#### 4. Búsqueda de casos

Le permite realizar búsqueda de casos; ésta búsqueda puede filtrarse solo por número de caso. Este número debe digitarlo en el campo de búsqueda.

| .tl Claro 4G 11:01 a                                                                                                   | a.m. 🔳                                                        |
|----------------------------------------------------------------------------------------------------|---------------------------------------------------------------|
| 🔘 Aranda User                                                                                                    | Service Desk                                                  |
| 2                                                                                                    | + =                                                           |
| Q Buscar                                                                                                    |                                                               |
| 3157<br>Realizado/Ejecutado<br>ARANDA PREVENTA<br>Nini Johana Muñoz Muñoz<br>Preventa<br>Requerimiento 🏈               | 24/01/2019 02:24 p. m. ><br>Progreso: •68%                    |
| 3139<br>Espera de Información Com<br>ARANDA PREVENTA<br>Nini Johana Muñoz Muñoz<br>Preventa                            | 18/01/2019 01:03 p.m. >                                       |
| Requerimiento (🌒)<br>3137<br>Programado<br>ARANDA PREVENTA<br>Nini Johana Muñoz Muñoz<br>Preventa<br>Requerimiento (🌒) | Progreso: •131%<br>18/01/2019 12:49 p. m. ><br>Progreso: •36% |
| 3103<br>Realizado/Ejecutado<br>ARANDA PREVENTA                                                                         | 10/01/2019 02:56 p.m. >                                       |

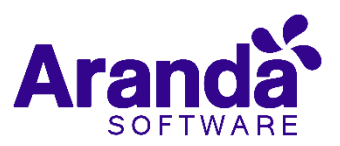

#### 5. Creación de casos

Le permite realizar la apertura de nuevos casos; para realizar la creación de un caso se

debe seleccionar el botón + — en la pantalla del listado general de casos, posteriormente indicar el tipo de caso que desea crear (Requerimiento, Incidente o Problema) y proceder a diligenciar el formulario teniendo en cuenta la configuración definida para el proyecto, se finaliza la creación seleccionando el botón Guardar.

En caso de tener campos adicionales de nidos (básicos o avanzados), la aplicación mostrará la respectiva ventana para su diligenciamiento, se debe finalizar la creación del caso ejecutando la opción Guardar. Una vez creado el caso, se presenta la información del mismo en modo visualización. En la creación de un caso, siempre es requerido seleccionar un cliente; una vez creado el caso, se asociará al mismo la primera compañía que tenga asociado el cliente que se seleccionó en la creación; desde la consola móvil no es posible seleccionar o modificar una compañía en un caso.

Al diligenciar cada uno de los campos presione Guardar para finalizar la creación.

| Il Claro 4G  | 11:12 a. m.             |               | 📶 Claro 🗢     | 9:14 a. m.           |        |
|--------------|-------------------------|---------------|---------------|----------------------|--------|
| <b>(</b> ) A | randa User Service Desk |               | 🔘 Aran        | da User Service Desk | (      |
| Cancelar     | Nuevo caso Guar         | dar           | 🕻 Nuevo caso  | Tipo                 |        |
| Тіро         | Requerimiento           | >             | Requerimiento |                      | $\sim$ |
| Proyecto     | Soporte                 | >             | Incidente     |                      |        |
| Cliente      | Seleccione              | >             | Problema      |                      |        |
| сі           | Seleccione              | $\rightarrow$ |               |                      |        |
| Categoría    | Seleccione              | >             |               |                      |        |
| Servicio     | Seleccione              | $\rightarrow$ |               |                      |        |
| Estado       | Registrado              | >             |               |                      |        |
| SLA          | Seleccione              | >             |               |                      |        |
| Urgencia     | ALTA                    | $\rightarrow$ |               |                      |        |
| Grupo        | Seleccione              | >             |               |                      |        |

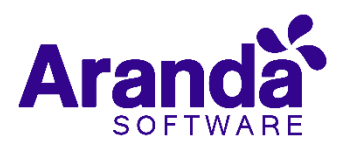

| Тіро         | Seleccione el tipo de caso, Ej, Requerimiento, Incidente, problema                                          |
|--------------|----------------------------------------------------------------------------------------------------|
| Proyecto     | Seleccione el proyecto que esta relacionado en el caso                                                      |
| Cliente      | Seleccione el cliente relacionado al caso, la búsqueda de este se puede<br>realizar por Nombre Alias Correo |
| СІ           | Busque y seleccione el CI que será relacionado con el caso                                                  |
| Categoría    | Seleccione la categoría a la cual será relacionado el caso                                                  |
| Servicio     | Seleccione el servicio al que pertenece el caso                                                             |
| Estado       | Selecione el estado en el cual se encuentra el caso                                                         |
| SLA          | Seleccione el SLA que relacionará al caso                                                                   |
| Urgencia     | Seleccione la urgencia de atención del caso, estas son Baja, Alta, Crítica<br>(Low, High, Critical)         |
| Grupo        | Seleccione el grupo de especialistas al cual asocio el caso                                                 |
| Especialista | Seleccione el especialista que estará a cargo de la solución del caso                                       |
| Asunto       | Título o palabra clave a la cual se refiere el caso                                                         |
| Descripción  | Ingrese una breve descripción que servirá para proveer atención al caso                                     |

#### 6. Visualización y edición de casos

Al ingresar a la interfaz o al realizar búsqueda de algún caso, podrá seleccionarlo y al hacerlo aparecerá la pantalla con la información del caso (En el ejemplo el caso es el 3157). Para editar la información del caso seleccione Editar, esto habilitará las características que podrán ser editadas.

| .II Claro                 | 4G      | 11:03 a.m.                   |                 |
|---------------------------|---------|------------------------------|-----------------|
|                           | () Ar   | anda User Service            | Desk            |
| <                         |         | Detalle                      | Editar          |
| 3157<br>ARAND<br>Nini Jol | A PREVI | 24/01/2<br>ENTA<br>ñoz Muñoz | 019 02:24 p. m. |
| Prevent                   | ta      | Req                          | uerimiento 🅑    |

Inmediatamente la pantalla de **Actualización** se abrirá y allí podrá hacer las modificaciones que necesite; para terminar, haga clic en **Guardar**.

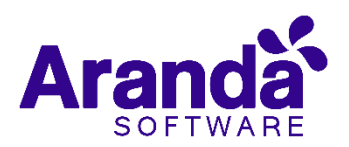

| II Claro 4G                         | 11:04 a.m.                                    | III Claro 4G | 2:01 p. m.              | ,       |
|-------------------------------------|-----------------------------------------------|--------------|-------------------------|---------|
| Ó A                                 | Aranda User Service Desk                      | $\bigcirc$   | Aranda User Service Des | sk      |
| Cancelar                            | Actualización Guardar                         | Cancelar     | Actualización (         | Guardar |
| 3157<br>ARANDA PRE<br>Nini Johana M | 24/01/2019 02:24 p.m.<br>VENTA<br>Auñoz Muñoz | Estado       | Solici                  | itado > |
| Preventa                            | Requerimiento 🥥                               | Razón        | I                       | NEW >   |
| Progreso                            | 68%                                           | Asunto       | Demo Heel (ASDK y A     | (DM) >  |
| CI                                  |                                               | Descripción  |                         | >       |
| Categoría                           | Aranda Service Desk                           | Solución     |                         | >       |
| Servicio                            | Dimensionamiento Infraestructura              | Histórico    |                         | >       |
| SLA                                 | SLA 1-1-3                                     | Taraas       |                         |         |
| Urgencia                            | ALTA                                          | Tareas       |                         |         |
| Grupo                               | Preventa Colombia 🔷                           | Adjuntos     |                         | >       |
| Especialista                        | German Hernandez Cast >                       | Campos adi   | cionales                | >       |
| Estado                              | Realizado/Ejecutado >                         | Firma        |                         | >       |
| Est                                 | tados cargados exitosamente 🛛 🗙               | Tiempo/AN    | 5                       | >       |
|                                     |                                               |              |                         |         |

En la edición de un caso los campos disponibles para modificación son Grupo, Especialista, Estado, Solución, Histórico, Adjuntos, Campos Adicionales (se puede agregar una nota), se puede adicionar o modificar una solución ingresando a la pestaña Solución, una vez realizados cambios en estos campos, se procede a guardar y la consola evalúa si existen campos adicionales, en ese caso se visualizará dicha sección permitiendo las modificaciones deseadas. Si la edición se realiza para un caso de tipo Problema, la consola permitirá clasificar el caso como un error conocido y se habilitará la opción para seleccionar una Causa.

Existen tres formas de acceder a la visualización de la información de un caso, la primera es seleccionar un caso desde la lista general de casos, seleccionar un caso como resultado de una búsqueda o después de haber creado el caso, en esté modo es posible ver la siguiente información:

#### Información Visible

**Progreso:** Permite visualizar en variable de porcentaje el tiempo que lleva el caso.

**CI:** Permite visualizar un CI en el escenario que este asociado al caso.

Categoría: Permite visualizar la categoría del caso

Servicio: Visualiza el tipo de servicio del caso. Por ejemplo: DEMO

SLA: Visualiza el acuerdo configurado previamente Ej: SLA 1-1-3

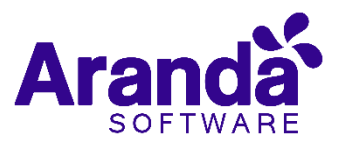

Urgencia: Visualiza el tipo de urgencia del caso: Alta, Baja, Media

**Grupo:** Visualiza el nombre del grupo de especialista al que se encuentra asociado el caso

Especialista: Visualiza el nombre del especialista que se encuentra a cargo del caso

**Estado:** Visualiza el estado del caso. Ej: Solicitado, Asignado, En proceso, Realizado, etc.

**Razón:** Visualiza la razón asignada al caso. Ej: Aprobado, Actividad realizada, Realizado / ejecutado, etc

**Asunto:** Permite visualizar o modificar el asunto del caso Ej: Acceso de Ambientes, Demostración,

Descripción: Permite visualizar la descripción del caso.

Solución: Permite visualizar el comentario de solución del caso.

**Histórico:** Permite adicionar notas y visualizar el registro de las modificaciones del caso, cada registro se visualiza en una pestaña que permite ver el detalle del mismo pulsando sobre la pestaña correspondiente.

**Tareas:** Permite visualizar las tareas del caso, no es posible realizar ninguna gestión sobre las mismas.

Adjuntos: Permite adjuntar imágenes y archivos desde el dispositivo móvil, no es posible eliminar un adjunto una vez sea realizada la carga del mismo al caso.

Campos Adicionales: Permite visualizar la información de los campos adicionales.

Las acciones de adjuntar archivo o añadir nota sobre un caso, sólo se encuentran disponibles una vez el caso esté creado y específicamente en modo visualización del caso.

**Firma:** Permite, crear una firma sobre el caso la cual debe realizarse con un lápiz óptico sobre el táctil del dispositivo móvil y luego dar clic en Guardar

Tiempo / ANS: Permite ver el detalle en tiempo del Acuerdo de Nivel de servicio pactado.

#### 7. Editar solución del caso

Presione Editar, inmediatamente se habilitará la aplicación para poder realizar la edición de la solución del caso

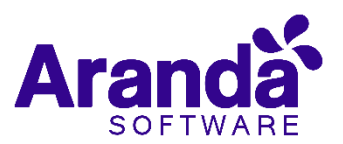

Al realizar la edición en la solución del caso, presione Guardar para finalizar.

Al realizar la edición del caso la aplicación regresará a la pantalla de visualización del caso, presione Guardar para salvar los cambios o presione Cancelar si desea no realizar ningún cambio.

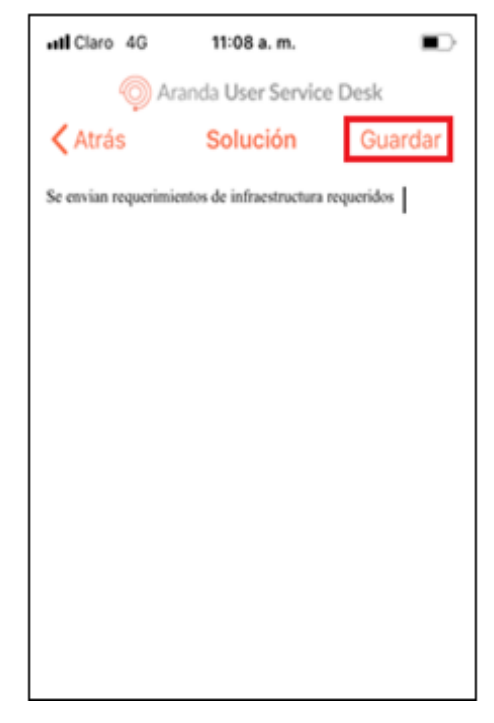

## 8. Histórico

Permite adicionar notas y visualizar el registro de las modificaciones del caso; al ingresar es posible consultar notas referentes al proceso del caso, para agregar una nueva nota seleccione +

| II Claro 4G                                     | 11:08 a.m.                      |              |
|-------------------------------------------------|---------------------------------|--------------|
| () A                                            | anda User Service D             | esk          |
| < Atrás                                         | Histórico                       | +            |
| Modificación, 29-                               | 01-2019 05:59:30 p.m.           |              |
| [STATUS]<br>Old: Programado                     | - New: Realizado/Ejecutad       | io           |
| Modificación, 29-                               | 01-2019 05:59:30 p.m.           |              |
| [REASON]<br>Old: Actividad Pro                  | ogramada - New: Actividad       | I Realizada  |
| Modificación, 29-                               | 01-2019 05:59:30 p. m.          |              |
| [COMMENTARY<br>Old: - New: Se env<br>requeridos | <br>vian requerimientos de infi | raestructura |
| Tarea, 25-01-201                                | 9 02:56:13 p.m.                 |              |
| - New Task: Docu                                | mentacion infraestructura       | 6            |
| Adjunto, 25-01-2                                | 019 02:54:27 p.m.               |              |
| Filename: Dimens<br>  Size: 382 Kb              | ionamiento 2600 ACM - 2         | 2 ASDK.pdf   |
| Modificación, 25-                               | 01-2019 02:54:01 p.m.           |              |
| ISTATUS1                                        |                                 |              |

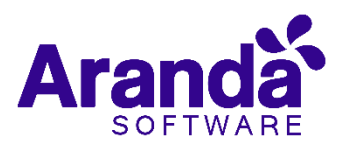

A continuación, podrá realizar la nota nueva dentro del caso y luego de clic en Guardar. En la parte inferior hay un botón donde podrá permitir que la nota sea pública o no.

| Aranda User Service Desk |                |         |  |  |
|--------------------------|----------------|---------|--|--|
| Cancelar                 | Nueva nota     | Guardar |  |  |
| Se esta trabajar         | ido en el caso |         |  |  |
| Note is public           |                |         |  |  |

## 9. Tareas

En esta opción podrá observar las tareas creadas previamente y asociadas al caso con el que se está trabajando.

| III Claro 4G     | 3:23 p. m.           | Ö 💼 + |
|------------------|----------------------|-------|
| @ A              | randa User Service I | Desk  |
| <b>〈</b> Detalle | Tareas               |       |

El listado de tareas está vacío 🛛 🗙

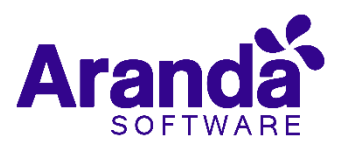

## 10. Adjuntos

Permite adjuntar imágenes y archivos desde el dispositivo móvil, no es posible eliminar un adjunto una vez sea realizada la carga del mismo al caso. Para agregar una imagen o archivo de clic en +

| utl Claro 4G                                                                                                    | 3:42 p. m. | v 💼 + |  |  |  |
|----------------------------------------------------------------------------------------------------|------------|-------|--|--|--|
| Aranda User Service Desk                                                                                                    |            |       |  |  |  |
| Contraction Contraction Contractica Contractica Con | Adjuntos   | +     |  |  |  |
|                                                                                                    |            |       |  |  |  |
|                                                                                                    |            |       |  |  |  |
|                                                                                                    |            |       |  |  |  |
|                                                                                                    |            |       |  |  |  |
|                                                                                                    |            |       |  |  |  |
|                                                                                                    |            |       |  |  |  |
|                                                                                                    |            |       |  |  |  |
|                                                                                                    |            |       |  |  |  |
|                                                                                                    |            |       |  |  |  |
|                                                                                                    |            |       |  |  |  |
|                                                                                                    |            |       |  |  |  |
|                                                                                                    |            |       |  |  |  |
|                                                                                                    |            |       |  |  |  |
|                                                                                                    |            |       |  |  |  |
|                                                                                                    |            |       |  |  |  |

Luego seleccione que tipo de adjunto va seleccionar, las opciones son:

- Tomar una foto o video
- Traer una foto/video de la biblioteca
- Adjuntar un archivo

| atl Claro 4 | G 3:42 p.m. 🛛            | •+  |
|-------------|--------------------------|-----|
| <.          | Aranda User Service Desk |     |
| < Detalle   | e Adjuntos               | +   |
|             |                          |     |
|             |                          |     |
|             |                          |     |
|             |                          |     |
| _           |                          |     |
| [           | Agregar Adjunto          | - 1 |
|             |                          | _   |
|             | Tomar foto o Video       | - 1 |
|             |                          | -   |
| Bib         | lioteca de Fotos/Video   | - 1 |
| Г <b>Г</b>  | A disease see bits       |     |
|             | Adjuntar archivo         |     |
|             | Cancelar                 |     |
|             | Cancelar                 |     |

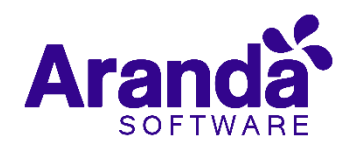

Ahora seleccione el archivo a adjuntar

| all Claro 4G          | 3:48 p.m.<br>Recientes                                                                                                    | e 🔜 +<br>Cancelar                     |
|-----------------------|----------------------------------------------------------------------------------------------------|---------------------------------------|
| Q Buscar              |                                                                                                    |                                       |
| Cuentas<br>3:47 p. m. | taller<br>30/11/18                                                                                                    | ITIL resumen<br>10/06/18              |
| ticket 1<br>4/04/18   | GERMAN<br>HERNsend<br>2/04/58                                                                                                    |                                       |
| Recientes             |                                                                                                    | Explorar                              |
| HI Claro 4G           | 3:48 p.m.<br>randa User Serv                                                                                                    | ▼ ■.+<br>rice Desk<br>/olver a elegir |
|                       |                                                                                                    | *****                                 |
|                       | Construction     Construction     Construction     Construction     Construction     Construction     Construction     Construction     Construction     Construction     Construction     Construction |                                       |

Adjuntar

El archivo ha sido adjuntado exitosamente.

Luego de clic en Adjuntar

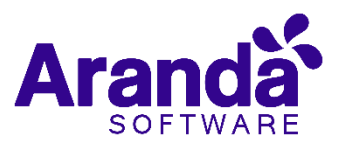

## **11.Campos Adicionales**

La pestaña de campos adicionales permite realizar el diligenciamiento de los campos básicos y/o avanzados que se tengan configurados por tipo de caso.

Tanto en la creación, edición como en la visualización de los campos adicionales, la consola de forma predeterminada muestra desplegada la primera pestaña de campos adicionales, para visualizar todos los campos adicionales, se debe realizar una acción de pulsar sobre la pestaña y como resultado de la acción se desplegara y se podrá visualizar los campos contenidos, dependiendo de la cantidad de campos adicionales configurados así será su visualización en la pantalla y dependiendo del tamaño del dispositivo donde se está visualizando, en caso de que se supere el tamaño de la pantalla, es necesario desplazarse hacia abajo para ver toda la información completa.

Los campos adicionales se clasifican en 4 categorías: Campos por estado, Campos por servicio (incluye los campos por categoría y servicios), Campos por categoría y Campos básicos.

| Il Claro 4G            | 3:25 p. m.             | ° 💼 🗲 |
|------------------------|------------------------|-------|
| Ó                      | Aranda User Service De | esk   |
| Cancelar               | Campos adicionale      | es    |
| Básicos                |                        |       |
| Pais: *                |                        |       |
| Colombia B             | ogotá                  |       |
| Lugar: *               |                        |       |
| En Aranda              |                        |       |
| Fecha Progran          | nada Tentativa: *      |       |
| 31/01/2019             | 9 05:30 p. m.          |       |
| Caso Urgente:          |                        |       |
| Si                     |                        |       |
| Empresa: *             |                        |       |
| IKE - ALLIAN           | Z                      |       |
| Cantidad total<br>1000 | de PC de la Compañia:  |       |
| 1000                   |                        |       |
|                        | Solo lectura           | ×     |
|                        |                        |       |

#### 12. Firma

Permite, crear una firma sobre el caso la cual debe realizarse con un lápiz óptico sobre el táctil del dispositivo móvil y luego dar clic en **Guardar.** 

Para registrar la firma, de clic en la opción firma dentro de las opciones de edición del caso.

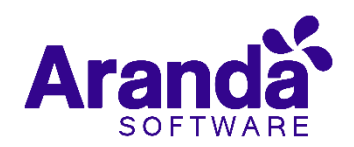

| II Claro 4G | 2:01 p. m.          |           | •   |
|-------------|---------------------|-----------|-----|
| <b>(</b>    | Aranda User Service | Desk      |     |
| Cancelar    | Actualización       | Guard     | lar |
| Estado      | Se                  | olicitado | >   |
| Razón       |                     | NEW       | >   |
| Asunto      | Demo Heel (ASDK     | y ADM)    | >   |
| Descripción |                     |           | >   |
| Solución    |                     |           | >   |
| Histórico   |                     |           | >   |
| Tareas      |                     |           | >   |
| Adjuntos    |                     |           | >   |
| Campos adio | ionales             |           | >   |
| Firma       |                     |           | >   |
| Tiempo/ANS  | 5                   |           | >   |

Luego en el espacio que dice Firma Aquí, con un lápiz óptico haga la firma y de clic en Guardar.

| ull Claro 4G                                                                                                    | 11:15 a.m.                                |                            | all Claro 4G                                                                                                    | 11:15 a.m.                                |                         |
|----------------------------------------------------------------------------------------------------|-------------------------------------------|----------------------------|----------------------------------------------------------------------------------------------------|-------------------------------------------|-------------------------|
| 🧔 Ar                                                                                                    | randa User Servic                         | e Desk                     | 🧿 AI                                                                                                    | anda User Service                         | e Desk                  |
| Contraction Contraction Contractica Contractica Con | Firma                                     | Guardar                    | Contraction Contraction Contractica Contractica Con | Firma                                     | Guardar                 |
| Firma aquí                                                                                                    |                                           |                            | Gn                                                                                                    | i M                                       | V                       |
| Firma del c                                                                                                    | liente B                                  | ORRAR                      | Firma del c                                                                                                    | liente BC                                 | DRRAR                   |
| La firma q<br>utilizada p<br>nuestro ser                                                                                                    | que usted pro<br>para auditar y<br>rvicio | veerá, será<br>/ controlar | La firma o<br>utilizada p<br>nuestro se                                                                                                    | ue usted prov<br>bara auditar y<br>rvicio | eerá, será<br>controlar |

## 13. Tiempo/ANS

Permite ver el detalle en tiempo del Acuerdo de Nivel de servicio pactado.

|                            | 3.25 p. m.                   |                    |                              |  |
|----------------------------|------------------------------|--------------------|------------------------------|--|
| O Aranda User Service Desk |                              |                    |                              |  |
| 🗸 Detalle                  | Tiempo/ANS                   |                    |                              |  |
| Progress                   | 5                            | Tiem               | po transcurrido              |  |
| -                          | — 3%                         | <mark>(</mark> ) 1 | h : 17m                      |  |
|                            | FECHA                        | S REAL             | FECHAS<br>ESTIMADA           |  |
| Registro                   | 31/01/2<br>02:18:41          | 019<br>p. m.       |                              |  |
| Atención                   | 31/01/2019<br>03:12:21 p. m. |                    | 01/02/2019<br>02:18:41 p. m. |  |
| Solución                   | 31/01/2019<br>03:36:29 p. m. |                    | 07/02/2019<br>02:18:41 p. m. |  |
| Cierre                     |                              |                    |                              |  |

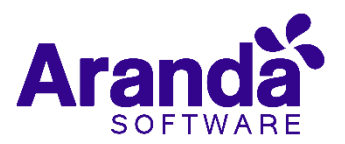

## **Dispositivos Android**

1. Inicio de sesión

Existen dos formas de realizar la autenticación en ASDK Mobile, estas son:

- Escaneo de código QR
- Autenticación manual URL

Para más información Ver. Inicio de sesión

Ingreso de URL Manual:

De clic en la opción **configuración manual** e ingrese la url: <u>https://asdk.arandasoft.com/asdkapi</u>

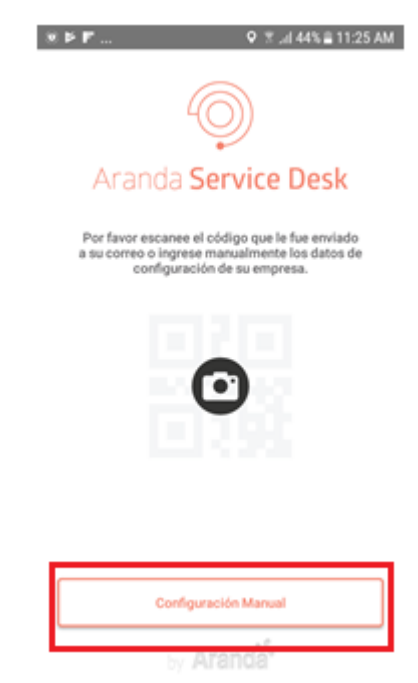

Luego de clic en probar conexión y luego clic en

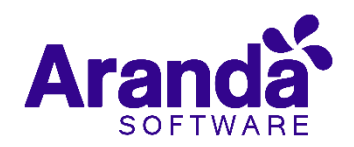

| • 🖬              | e               |            | n s o    | 43% 🖬 11 | :47 A) |
|------------------|-----------------|------------|----------|----------|--------|
| URL              | de servici      | os wel     | b A      | $\sim$   | ×      |
|                  |                 |            |          |          |        |
|                  |                 |            |          |          |        |
|                  |                 | 6          | 2        |          |        |
|                  |                 | Y          | <i>y</i> |          |        |
|                  | Aranda          | Serv       | ice l    | Desk     |        |
|                  |                 |            |          |          |        |
|                  |                 |            |          |          |        |
| URL              | de servicios we | b Aranda   |          |          |        |
| http             | s://asdk.aranda | isoft.com  | Vasdkap  |          | _      |
| $\left[ \right]$ | p               | tobar cone | xión     |          |        |
|                  |                 |            |          |          |        |
|                  | El hort de r    | anticiae   | ush ar u | Slided   |        |
|                  | El liust de s   | iervicios. | web es v | anooi    |        |
|                  |                 |            |          |          |        |

Luego autentíquese que su cuenta de usuario, dominio de la empresa a la que pertenece y contraseña, luego de clic en Iniciar sesión

| ≅♦⊛                     |
|-------------------------|
|                         |
|                         |
|                         |
| 400)                    |
|                         |
| Aranda Service Desk     |
|                         |
|                         |
|                         |
|                         |
| INTERSEQ                |
| german.hernandez        |
|                         |
|                         |
| Iniciar sesión          |
| ¿Olividó su contraseña? |
| 🌣 👦 Aranda <sup>5</sup> |
|                         |

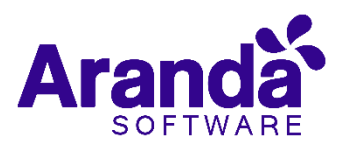

## 2. Recuperación de contraseña

Asistente para recuperación de contraseña. Para más Información Ver <u>Recuperación</u> de contraseña

| 메이버 이제 31 67% û 2:04 PM |
|-------------------------|
| Aranda Service Desk     |
|                         |
| Nombre de usuario       |
| Recuperar contraseña    |
|                         |
| by Aranda <sup>5</sup>  |

## 3. Información de los casos

Interfaz que permite visualizar los casos asignados y sus detalles. Para más información Ver. Información de los casos

|                                           | <b>2</b> **_                                                                | 9 3 .d 44    | 6 <b>0</b> 11:5 | MA 0 |                   |
|-------------------------------------------|-----------------------------------------------------------------------------|--------------|-----------------|------|-------------------|
|                                           | Sends 1                                                                     | iervice Desk |                 |      |                   |
|                                           | Casos                                                                       | a            | +               | :    |                   |
|                                           | 🥜 German Hemano                                                             | lez Castillo |                 |      |                   |
|                                           | 3221                                                                        | 06/02/2019 1 | 9,48,41         | -    | Fecha y hora      |
| Número de<br>caso                         | Solicitado<br>ARANDA PREVENTA<br>Nirs Johana Muñoz Muñoz<br>Preventa        |              |                 | >    | del caso          |
| Tipo de caso                              | Requirimiento 💙                                                             | Progres      | 0. • 9%         |      |                   |
| Estado del<br>caso                        | 3202<br>Asignado<br>ARANDA PREVENTA<br>Estatban Arango Martinez<br>Preventa | 01/02/20191  | 3.07:14         | >    |                   |
|                                           | Requerimiento 💜                                                             | Progreso     | • 791           |      | progreso del caso |
| Usuario que<br>realizó la<br>apertura del | 3195<br>Realizado/Ejecutado<br>AJIANDA PREVENTA<br>Alexander Arcia Fonseca  | 31/01/2019   | 4.18:41         | >    |                   |
| caso                                      | Requerimiento 📽                                                             | Program      | 0. • 3%         |      |                   |
|                                           | 3186<br>Asignado<br>Altanda PREVENTA                                        | 30/01/2019 1 | 5/46/17         | >    |                   |

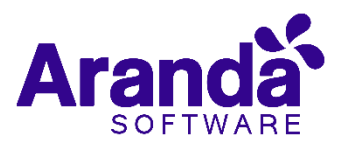

### 4. Búsqueda de casos

Le permite realizar búsqueda de casos; ésta búsqueda puede filtrarse solo por número de caso. Este número debe digitarlo en el campo de búsqueda.

De clic en el icono <a>Implication</a> .

| <b>2 *</b> 8 _                                                                                        | ♥ 🛪il 44% û 11:51   | AM |
|----------------------------------------------------------------------------------------------------|---------------------|----|
| 😳 Aranda S                                                                                            | ervice Desk         |    |
| Casos                                                                                                 | Q +                 | :  |
| 🥜 German Hernand                                                                                      | ez Castillo         |    |
| 3221<br>Solicitado<br>ARANDA PREVENTA<br>Nini Johana Muñoz Muñoz                                      | 06/02/2019 19:48:41 | >  |
| Requerimiento 🥩                                                                                       | Progreso: 👁 9%      |    |
| 3202<br>Asignado<br>ARANDA PREVENTA<br>Esteban Arango Martinez<br>Preventa                            | 01/02/2019 13:07:14 | >  |
| 3195<br>Realizado/Ejecutado<br>ARANDA PREVENTA<br>Alexander Arce Fonseca<br>Preventa<br>Requerimiento | Progreso: • 753     | >  |
| 2196                                                                                                  |                     |    |
| Asignado<br>ARANDA PREVENTA<br>Julian Alfonso Mongui Rodric                                           | 30/01/2019 15:46:17 | >  |

Luego seleccione el tipo de caso y realice la búsqueda digitando el número de caso en el campo que dice: Buscar por id. Y luego de clic en <sup>Q</sup>

| ₩ <b>♥</b> ® ♥ 3                                                                          | 15 <b>G</b> 11:5 | 2 AM |
|-------------------------------------------------------------------------------------------|------------------|------|
| Aranda Service Desk                                                                       |                  |      |
| Búsqueda de casos                                                                         | Q                | :    |
| 🕫 German Hernandez Castillo                                                               |                  |      |
| Proyecto                                                                                  |                  |      |
| Soporte                                                                                   |                  |      |
| Tipo                                                                                      | ~                |      |
| Cambio Requerimiento Incidente                                                            | Problema         |      |
|                                                                                           |                  |      |
| Estado ID                                                                                 |                  | _    |
| Todos Buscar por k                                                                        | đ                | Q    |
| Podrá realizar la búsqueda por un estado en j<br>todos los casos y por el número del caso | perticular       | para |
|                                                                                           |                  |      |
|                                                                                           |                  |      |
|                                                                                           |                  |      |
|                                                                                           |                  |      |
|                                                                                           |                  |      |
|                                                                                           |                  |      |
|                                                                                           |                  |      |
|                                                                                           |                  |      |

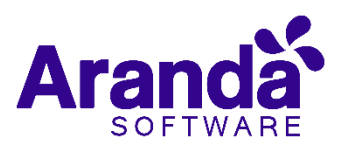

## 5. Creación de casos

Le permite realizar la apertura de nuevos casos. Para más información Ver. Creación de casos

Para crear un caso, de clic en +

| P 🔻 🗑                                                                        | 9 🗟 Jil 45% 🖬 11           | 56 AI |
|------------------------------------------------------------------------------|----------------------------|-------|
| Aranda Se                                                                    | ervice Desk                |       |
| Casos                                                                        | <b>Q</b> +                 | :     |
| 🛷 German Hernand                                                             | ez Castillo                |       |
| 3221<br>Solicitado<br>ARANDA PREVENTA<br>Nini Johana Muñoz Muñoz<br>Preventa | 06/02/2019 19:48:4         | 1     |
| Requerimiento 🔮                                                              | Progreso: 🔵 9              | %     |
| 3202<br>Asignado<br>ARANDA PREVENTA<br>Esteban Arango Martinez<br>Preventa   | 01/02/2019 13:07:1         | 4     |
| Requerimiento 🔮                                                              | Progreso: • 79             | %     |
| 3195<br>Realizado/Ejecutado<br>ARANDA PREVENTA<br>Alexander Arce Fonseca     | 31/01/2019 14:18:4         | 1     |
| Requerimiento 🔮                                                              | Progreso: 🌒 3              | %     |
| <b>3186</b><br>Asignado<br>ARANDA PREVENTA<br>Julian Alfonso Mongui Rodrig   | 30/01/2019 15:46:1<br>uuez | 7     |

Luego diligencie la siguiente información:

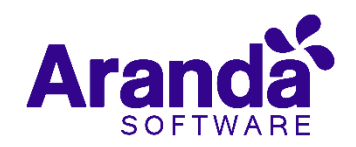

| ▶≌♥                                                        | 1:51 PM |
|------------------------------------------------------------|---------|
| Aranda Service Desk                                        |         |
| Creación de caso 🛛 🗸 🗙                                     | :       |
| 🕫 German Hernandez Castillo                                | ,       |
| Tipo 🔮 😿 🛞                                                 | ,       |
| Proyecto:<br>Sonorte                                       |         |
| Cliente:                                                   | - 1     |
| Seleccione un cliente                                      | Q       |
| CI:                                                        | _       |
| eleccione un Cl                                            | ۹       |
| Categoría:                                                 |         |
| eleccione una categoría                                    | Q       |
| Servicio:                                                  |         |
| Select                                                     | >       |
| SLA:                                                       |         |
| Estado:                                                    |         |
| Registrado                                                 | >       |
| Urgencia:                                                  |         |
| ALTA                                                       | >       |
| G. Especialista:                                           |         |
| Select<br>Especialista:                                    |         |
| Select                                                     | >       |
| Asunto                                                     |         |
| Por favor ingrese aquí el asunto para la creaci<br>caso    | ón del  |
| Descripción:                                               |         |
| Por favor ingrese aquí la descripción para crea<br>de caso | ción    |
|                                                            |         |

## 6. Visualización y edición de casos

Para más información. Ver Visualización y edición de casos.

Para editar la información del caso. De clic en los 3 puntos verticales que se encuentran en la parte superior derecha y luego de clic en Editar. Esto habilitará las características que podrán ser editadas.

| □▶♦                                       | ♥ 1                 |                                                             | ♥ ±                 |
|-------------------------------------------|---------------------|-------------------------------------------------------------|---------------------|
| 😒 hea                                     | vtu Service Deak    | 9                                                           | Arunda Service Desk |
| Detalles                                  | E                   | Detalles                                                    | Editar              |
| 3221<br>Solicitado<br>ARANDA PREVENTA     | 06/02/2019 19:48:41 | 3221<br>Solicitado                                          | Cerrar sesión       |
| Nini Johana Muñoz Muño<br>Requeramiento 📢 | N.                  | Alunida PREVENT.<br>Nini Johana Muñaz I<br>Requesimiento 46 |                     |

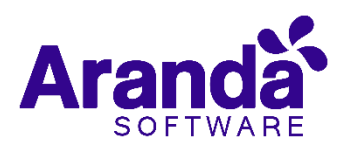

₽₽♥... 🗣 😤 🕼 67% 🖬 1:53 PM 🛛 🖼 🖻 🔷 ... Aranda Service Desk Aranda Service Desk  $\checkmark$ × Edición del caso Edición del caso  $\checkmark$ × : Edición del caso 3221 Progreso: - 10% Progreso: = 10% Preventa Proyecto: Preventa Proyecto: Preventa CI: CI: Verificando si el estado Servicio: Demo Servicio: Demo permite enrutar Urgencia: Urgencia: ALTA ALTA G. Especialista: G. Especialista: Preventa Colombia > Preventa Colombia > Especialista: > > German Hernandez Castillo German Hernandez Castillo Categoria: Aranda Service Desk Categoria: Aranda Service Desk Estado: Estado: Solicitado > Solicitado > Solicitado Razón: Razón: Nuevo > Nuevo > SLA: SLA 1-1-3 SLA: SLA 1-1-3

Luego de realizar la edición del caso de clic en 🗸

Para más información Ver. Información Visible

## 7. Editar solución del caso

Para editar el caso de clic en Solución

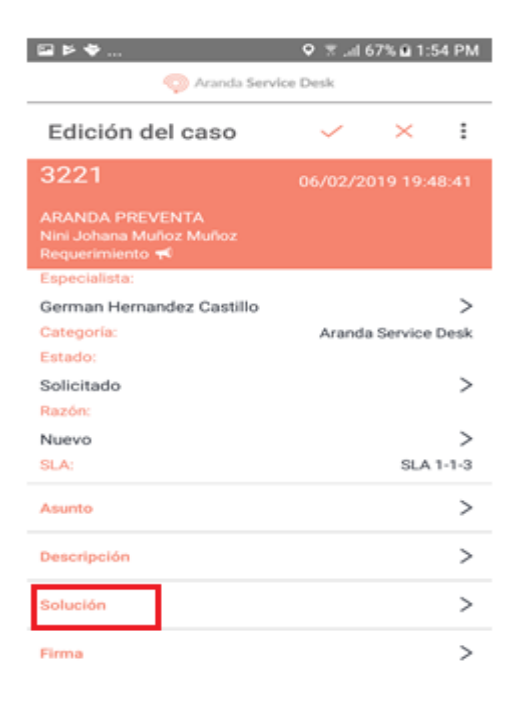

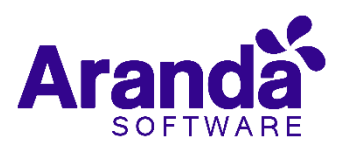

Al ingresar podrá realizar la edición del caso seleccionado y luego de clic en 🗹

|              | ۰     |       |       |         |          | 97,    | 1 68%   | û 1:5 | 5 PM      |
|--------------|-------|-------|-------|---------|----------|--------|---------|-------|-----------|
|              |       |       | 9 Ad  | inda Se | irvice ( | Desk   |         | _     |           |
| So           | lucio | ón    |       |         |          |        |         |       | $\sim$    |
| <b>B</b> .33 | 221   | A     | randa | Soft    | vare     |        | Solicit | tado  |           |
| se e<br>requ | nviar | n req | uerir | nien    | tos d    | de int | fraes   | truc  | tura      |
| 1            | 2     | 3     | 4     | 5       | 6        | 7      | 8       | 9     | 0         |
| q            | w     | е     | r     | t       | у        | u      | i.      | 0     | р         |
| а            | s     | d     | f     | g       | h        | j      | k       | T     | ñ         |
| Ŷ            | 2     | z )   | (     |         | / 1      | o r    | n n     | n     | $\propto$ |
| !#©          | 8     | \$    |       | Españ   | ol (US)  |        | ŀ       |       | с,        |

## 8. Histórico

Permite adicionar notas y visualizar el registro de las modificaciones del caso; al ingresar es posible consultar y agregar notas referentes al proceso del caso, para agregar una nueva nota seleccione +

Para visualizar el histórico de clic en Histórico dentro de los detalles del caso

| ⊑⊧♥                                                                                                | ♥ %l 68% û 1:56 PM  |
|----------------------------------------------------------------------------------------------------|---------------------|
| 😳 Aranda Servi                                                                                     | ce Desk             |
| Detalles                                                                                           | :                   |
| 3195<br>Realizado/Ejecutado<br>ARANDA PREVENTA<br>Alexander Arce Fonseca<br>Requerimiento <b>≪</b> | 31/01/2019 14:18:41 |
| Descripción                                                                                        | >                   |
| Solución                                                                                           | >                   |
| Histórico                                                                                          | >                   |
| Campos adicionales                                                                                 | >                   |
| Tiempo / ANS                                                                                       | >                   |
| Adjuntar                                                                                           | >                   |
| Tareas                                                                                             | >                   |
| Firma                                                                                              | >                   |

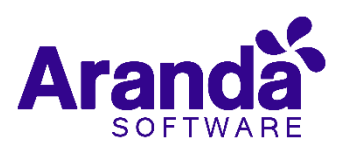

Al ingresar podrá visualizar o adicionar una nota nueva. Para agregar una nota nueva de clic en +

| 🖼 Þ ♦ 🛛 🕅 🕅 🖾 1:56 PM                                             |
|-------------------------------------------------------------------|
| 🧔 Aranda Service Desk                                             |
| Histórico + :                                                     |
| 3195 Aranda Software Realizado/Ejecutado                          |
| Modificación, German Hernandez Castillo 💦 🗸 🗸                     |
| [STATUS] Old: Programado - New: Realizado/Ejecutado               |
| Modificación, German Hernandez Castillo 🛛 🗸 🗸                     |
| Modificación, German Hernandez Castillo 🛛 🗸 🗸                     |
| Modificación, German Hernandez Castillo 🛛 🗸 🗸 31/01/2019 15:35:45 |
| Modificación, German Hernandez Castillo 🛛 🗸 🗸 31/01/2019 15:35:45 |
| Modificación, German Hernandez Castillo 💦 🗸 🗸                     |
| Modificación, German Hernandez Castillo                           |

A continuación, agregue la nota nueva y de clic en  $\checkmark$ . También podrá seleccionar si desea que la nota sea pública o no.

| Nu          | ieva        | nota        | а           |             |             | Ŷ           |             | ×           | :           |
|-------------|-------------|-------------|-------------|-------------|-------------|-------------|-------------|-------------|-------------|
| 319         | 6           | Arr         | nda Sr      | a Menaler   | ž.          | ster.       | tendo/      | Epecut      | ado         |
| 8 /10       | ta es p     | ibica       |             |             |             |             |             | L           |             |
| Des         | cripci      | ón          |             |             |             |             |             |             |             |
| 22          |             | 100         | 22.21       | 202         |             |             |             |             |             |
|             |             |             |             |             |             |             |             |             |             |
|             |             |             |             |             |             |             |             |             |             |
|             |             |             |             |             |             |             |             |             |             |
|             |             |             |             |             |             |             |             |             |             |
| 1           | 2           | 3           | 4           | 5           | 6           | 7           | 8           | 9           | 0           |
| 1<br>q      | 2<br>W      | 3<br>e      | 4<br>r      | 5<br>t      | б<br>У      | 7<br>U      | 8<br>i      | 9<br>0      | 0<br>p      |
| 1<br>q<br>a | 2<br>W<br>S | 3<br>e<br>d | 4<br>r<br>f | 5<br>t<br>g | 6<br>y<br>h | 7<br>u<br>j | 8<br>i<br>k | 9<br>0<br>1 | 0<br>p<br>ñ |

Después de seguir estos pasos, la nota ha sido creada exitosamente.

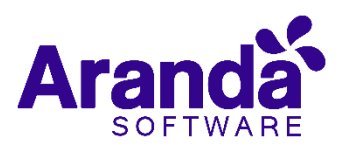

#### 9. Tareas

En esta opción podrá observar las tareas creadas previamente y asociadas al caso con el que se está trabajando.

|                     |                 | 🔍 😤 "al 68% 🖬 1:57 PM |  |  |
|---------------------|-----------------|-----------------------|--|--|
| Aranda Service Desk |                 |                       |  |  |
| ÷                   | Tareas          | :                     |  |  |
| 1 3195              | Aranda Software | Realizado/Ejecutado   |  |  |
|                     |                 |                       |  |  |
|                     |                 |                       |  |  |
|                     |                 |                       |  |  |
|                     |                 |                       |  |  |
|                     |                 |                       |  |  |
|                     |                 |                       |  |  |
|                     |                 |                       |  |  |
|                     |                 |                       |  |  |
|                     |                 |                       |  |  |
|                     |                 |                       |  |  |
|                     |                 |                       |  |  |

## 10. Adjuntos

Permite adjuntar imágenes y archivos desde el dispositivo móvil, no es posible eliminar un adjunto una vez sea realizada la carga del mismo al caso. Para agregar una imagen o archivo de clic en **Adjuntar** dentro de las opciones de detalles del caso.

| ≅≥♥                                                                                         | ♥ 3l 67% @ 1:58 PM  |  |  |  |
|---------------------------------------------------------------------------------------------|---------------------|--|--|--|
| Aranda Service Desk                                                                         |                     |  |  |  |
| Detalles                                                                                    | :                   |  |  |  |
| 3195<br>Realizado/Ejecutado<br>ARANDA PREVENTA<br>Alexander Arce Fonseca<br>Requerimiento € | 31/01/2019 14:18:41 |  |  |  |
| Descripción                                                                                 | >                   |  |  |  |
| Solución                                                                                    | >                   |  |  |  |
| Histórico                                                                                   | >                   |  |  |  |
| Campos adicionales                                                                          | >                   |  |  |  |
| Tiempo / ANS                                                                                | >                   |  |  |  |
| Adjuntar                                                                                    | >                   |  |  |  |
| Tareas                                                                                      | >                   |  |  |  |
| Firma                                                                                       | >                   |  |  |  |

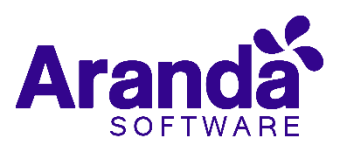

Al ingresar de clic en 
 Esto lo dirigirá al administrador de archivos del dispositivo móvil, en donde podrá seleccionar el archivo a adjuntar. De doble clic sobre el archivo seleccionado y el archivo quedará adjunto al caso.

| ≅≥♥                    | ♥ 😤! 67% û 1:58 PM  | ₽≥♥                               | ♥ 第                  | 020                                                                                                | ♥ KE 🕱! 67% 🖬 1:59 PM |
|------------------------|---------------------|-----------------------------------|----------------------|----------------------------------------------------------------------------------------------------|-----------------------|
| 💿 Aranda Service Desk  |                     | RECIENTES                         |                      | 🤤 Aranda Se                                                                                        | ervice Desk           |
| Adjuntos               | Ø 1                 | Screenshot                        | _20190207-135829.png | Detalles                                                                                           | :                     |
| 8 3195 Aranda Software | Realizado/Tjecutado | 1:58 PM<br>Screenshot,<br>1:58 PM | _20190207-135817.png | 3195<br>Realizado/Ejecutado<br>ARANDA PREVENTA<br>Alexander Arce Fonseca<br>Requerimiento <b>≼</b> | 31/01/2019 14:18:41   |
|                        |                     | Screenshot,<br>1:57 PM            | _20190207-135749.png | Descripción                                                                                        | >                     |
|                        |                     | Screenshot,<br>1:57 PM            | _20190207-135729.png | Solución                                                                                           | >                     |
|                        |                     | Screenshot                        | _20190207-135711.png | Histórico                                                                                          | >                     |
|                        |                     | 1:57 PM                           |                      | Campos adicionales                                                                                 | >                     |
|                        |                     | Screenshot,<br>1:56 PM            | _20190207-135644.png | Tiempo / ANS                                                                                       | >                     |
|                        |                     | Screenshot                        | 20190207-135631 ppg  | Adjuntar                                                                                           | >                     |
|                        |                     | 1:56 PM                           |                      | Tareas                                                                                             | >                     |
|                        |                     | Screenshot,<br>1:55 PM            | _20190207-135543.png | Firma                                                                                              | >                     |

#### **11.Campos Adicionales**

La pestaña de campos adicionales permite realizar el diligenciamiento de los campos básicos y/o avanzados que se tengan configurados por tipo de caso. Para más información Ver. <u>Campos Adicionales</u>.

|                                                           | ≅ ⇔ ⊯ ♀ ¥I %l 67% ù 2:00 PM                            |  |  |
|-----------------------------------------------------------|--------------------------------------------------------|--|--|
| Campos adicionales                                        | Campos adicionales                                     |  |  |
| G 3195 Aranda Software Realizado/Ejecutado                | 3195 Aranda Software Realizado/Ejecutado               |  |  |
| Campos básicos 🗸 🗸                                        | 😑 En Aranda 🦼                                          |  |  |
| Pais: (*) Colombia Bogotá                                 | Fecha Programada Tentativa: (*) 31/01/2019 05:30:00 PM |  |  |
| 😑 En Aranda 🦼                                             | Caso Urgente: (*)                                      |  |  |
| Fecha Programada Tentativa: (*)<br>31/01/2019 05:30:00 PM | Empresa: (*)                                           |  |  |
| Caso Urgente: (*)                                         | IKE - ALLIANZ                                          |  |  |
| Empresa: (*)                                              | Cantidad total de PC de la Compañía: 0 1000            |  |  |

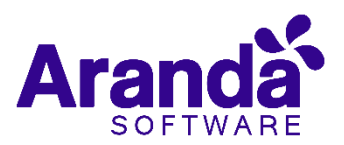

#### 12. Firma

Permite, crear una firma sobre el caso la cual debe realizarse con un lápiz óptico sobre el táctil del dispositivo móvil y luego dar clic en **Guardar**.

Para registrar la firma, de clic en la opción firma dentro de las opciones de detalles del caso.

| ≅≥♥                                                                                                    | ♥ 🛪il 67% 🖬 1:58 PM |  |  |  |
|----------------------------------------------------------------------------------------------------|---------------------|--|--|--|
| 📀 Aranda Service Desk                                                                                    |                     |  |  |  |
| Detalles                                                                                                 | :                   |  |  |  |
| 3195<br>Realizado/Ejecutado<br>ARANDA PREVENTA<br>Alexander Arce Fonseca<br>Requerimiento <del>¶</del> € | 31/01/2019 14:18:41 |  |  |  |
| Descripción                                                                                              | >                   |  |  |  |
| Solución                                                                                                 | >                   |  |  |  |
| Histórico                                                                                                | >                   |  |  |  |
| Campos adicionales                                                                                       | >                   |  |  |  |
| Tiempo / ANS                                                                                             | >                   |  |  |  |
| Adjuntar                                                                                                 | >                   |  |  |  |
| Tareas                                                                                                   | >                   |  |  |  |
| Firma                                                                                                    | >                   |  |  |  |

Luego en el espacio que dice Firma Aquí, con un lápiz óptico haga la firma y de clic en

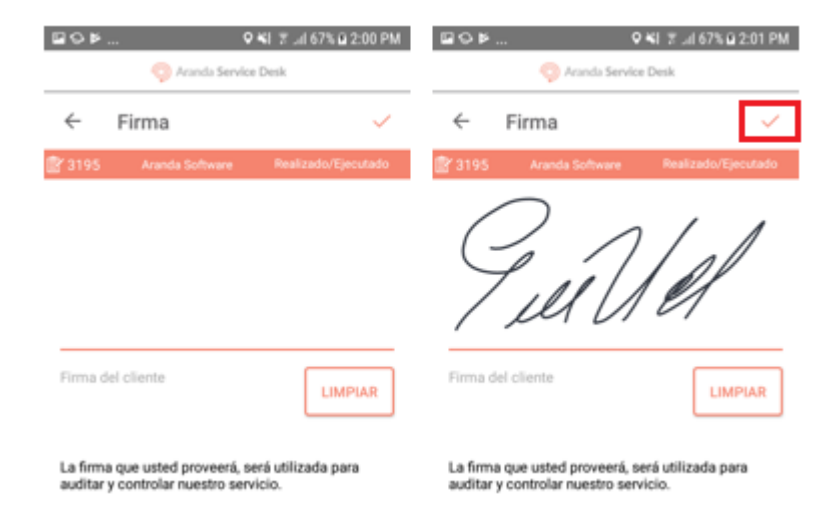

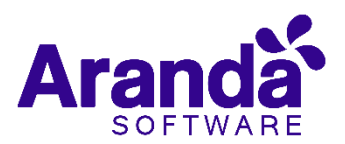

## 13. Tiempo/ANS

Permite ver el detalle en tiempo del Acuerdo de Nivel de servicio pactado.

| ₩♀₩                 | Ŷ                   | ¥ 😤 .ul 67% 🖻 2:01 PM |  |  |
|---------------------|---------------------|-----------------------|--|--|
| Aranda Service Desk |                     |                       |  |  |
| ← Tiempo / ANS      |                     |                       |  |  |
| 🖹 3195              | Aranda Software     | Realizado/Ejecutado   |  |  |
| Pro                 | greso               | Tiempo transcurrido   |  |  |
| •                   | 3%                  | 🕒 1h:17 m             |  |  |
|                     |                     |                       |  |  |
|                     | FECHAS REALES       | FECHAS ESTIMADAS      |  |  |
| Registro            | 31/01/2019 14:18:41 | -                     |  |  |
| Atención            | 31/01/2019 15:12:21 | 01/02/2019 14:18:41   |  |  |
| Solución            | 31/01/2019 15:36:29 | 07/02/2019 14:18:41   |  |  |
| Cierre              |                     |                       |  |  |